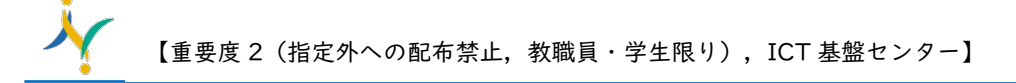

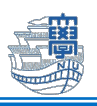

## Microsoft Store 版 AnyConnect での VPN 接続

SSL-VPN サービスサイトからのインストールを推奨していますが Microsoft Store 版 AnyConnect を インストールした場合は、このマニュアルを参考に設定してください。

1. 下部タスクバーの検索ボックスやスタートボタンから「Cisco Secure Client」を起動します。

|    | <b>Cisco</b> Secure Client<br>アプリ                                   |
|----|---------------------------------------------------------------------|
| 2. | 「VPN」- 「Manage VPN」をクリックします。                                        |
|    | Cisco Secure Client                                                 |
|    | VPN Settings Diagnostics About                                      |
|    | Please use System Settings to manage AnyConnect VPN<br>connections. |
|    | Manage VPN<br>System Settings                                       |
|    | Details                                                             |
|    |                                                                     |
|    |                                                                     |
|    |                                                                     |
|    | cisco                                                               |

3. 「VPN を追加」をクリックします。

| ← 設定                                              |                      | -   |     | × |
|---------------------------------------------------|----------------------|-----|-----|---|
| admin<br>ローカル アカウント                               | ネットワークとインターネット > VPN |     |     |   |
| 設定の検索 Q                                           | VPN 接続               | VPN | を追加 |   |
| ☆ ホーム                                             | すべての VPN 接続向け詳細設定    |     |     |   |
| <ul> <li>システム</li> <li>Bluetooth とデパイス</li> </ul> | 従量制課金接続経由での VPN を許可  | オン  |     |   |

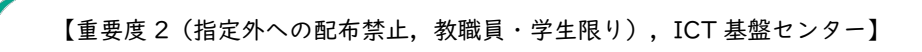

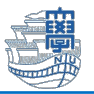

4. 以下の通り設定をして「保存」をクリックします。

| VPN プロバイダー   | AnyConnect              |
|--------------|-------------------------|
| 接続名(設定の名前)   | 任意(Nagasaki-u など)       |
| サーバー名またはアドレス | v-conn.nagasaki-u.ac.jp |
| サインイン情報の種類   | 空白のまま                   |
| ユーザー名(オプション) |                         |
| パスワード(オプション) |                         |
| サインイン情報を保存する | チェックを入れる                |

| VPN プロバイダー              |   |
|-------------------------|---|
| AnyConnect              | ~ |
| 接続名                     |   |
| Nagasaki-u              |   |
| サーバー名またはアドレス            |   |
| v-conn.nagasaki-u.ac.jp |   |
| サインイン情報の種類              |   |
| ユーザー名とパスワード             | ~ |
| ユーザー名 (オプション)           |   |
| パスワード (オプション)           |   |
| ✔ サインイン情報を保存する          |   |
|                         |   |

5. 長崎大学用の VPN 接続の設定が保存されます。

| -                                                          |             | × |
|------------------------------------------------------------|-------------|---|
| ネットワークとインターネット > VPN                                       |             |   |
| Q VPN 接続                                                   | YN を追加      |   |
| ① Nagasaki-u<br><sub>未接続</sub> 接                           | 売           | ~ |
|                                                            |             |   |
| Q<br>VPN 接続<br>マ<br>Nagasaki-u<br>未接続<br>すべての VPN 接続向け詳細設定 | PN を追加<br>売 | 1 |

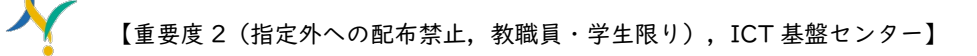

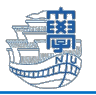

## ■接続方法

手順 5.で作成した設定を選択して、「接続」をクリックします。

| ← 設定                |   |                      | -     |          | × |
|---------------------|---|----------------------|-------|----------|---|
| admin<br>ローカル アカウント |   | ネットワークとインターネット > VPN |       |          |   |
| 設定の検索               | ٩ | VPN 接続               | VPN 8 | を追加      |   |
| ☆ ホーム               |   | ① Nagasaki-u<br>未接続  | 接続    | <b>~</b> |   |
| システム                |   |                      |       |          |   |

Username:長大 ID Password: 長大 ID 用のパスワードを入力して「次へ」をクリックします。

| , | 必要な操作                                    |
|---|------------------------------------------|
|   | ネットワーク サインイン情報                           |
|   | Please enter your username and password. |
|   | bb12345678                               |
|   |                                          |
|   |                                          |
|   | ••••••                                   |
|   |                                          |

## 「接続済み」と表示されたら VPN 接続完了です。

| ← 設定                                 |   |                      | -   |     | × |
|--------------------------------------|---|----------------------|-----|-----|---|
| <b>admin</b><br>ローカル アカウント           |   | ネットワークとインターネット > VPN |     |     |   |
| 設定の検索                                | ٩ | VPN 接続               | VPN | を追加 |   |
| <ul><li>☆ ホーム</li><li>システム</li></ul> |   | Nagasaki-u     接続済み  | 切断  | ~   | , |

VPN 接続中は、学内の Web サイトのみアクセス可能です。学外の Web サイト(Google など) にアクセスしたい場合は、一旦 VPN 接続を切断する必要があります。

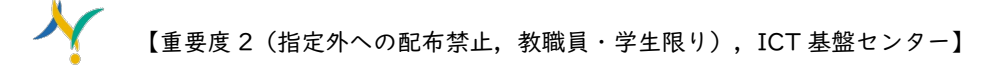

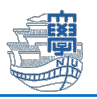

## ■切断方法

スタート>設定>ネットワークとインターネット>VPN と進んで「切断」をクリックしてください。

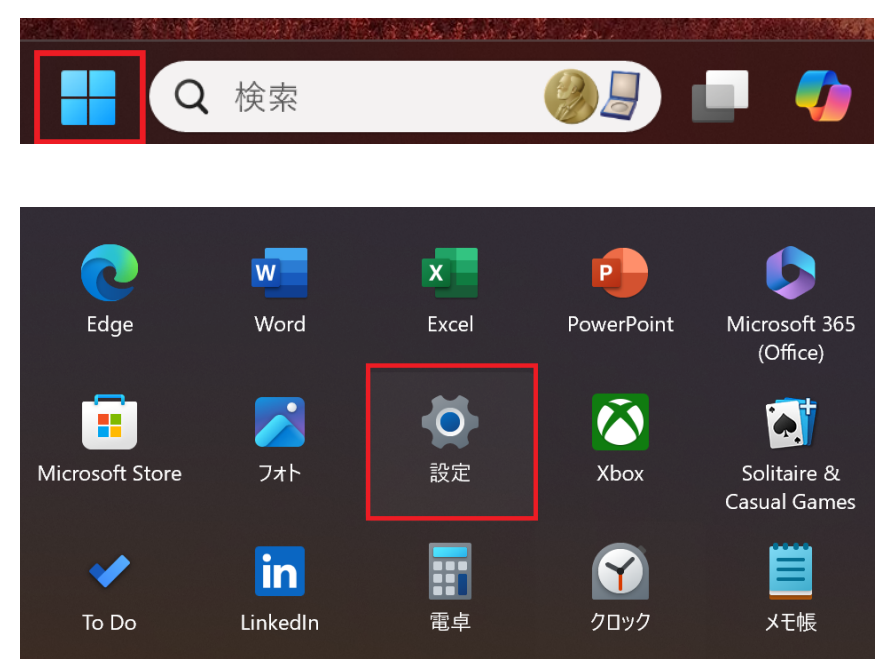

| ← 設定                                                |                      | - 0 X   |
|-----------------------------------------------------|----------------------|---------|
| admin<br>ローカル アカウント                                 | ネットワークとインターネット > VPN |         |
| 設定の検索 Q                                             | VPN 接続               | VPN を追加 |
| ホーム                                                 | Nagasaki-u<br>接続済み   | 切断      |
| <ul> <li>システム</li> <li>8 Bluetooth とデバイス</li> </ul> | すべての VPN 接続向け詳細設定    |         |
| <ul> <li>ネットワークとインターネット</li> <li>個人用設定</li> </ul>   | 従量制課金接続経由での VPN を許可  | オン 🌑    |
|                                                     |                      |         |